## วิธีล้าง cookies Chrome

1.ไปยัง เครื่องมือ -> ถ้างข้อมูลการเข้าเว็บ (หากเป็นภาษาอังกฤษ) --> วิธีเปลี่ยนภาษาไทยให้ google Chrome <<

|                                                | 1 🕂                                      |  |  |
|------------------------------------------------|------------------------------------------|--|--|
|                                                | แค็บใหม่ Ctrl+T                          |  |  |
|                                                | หน้าต่างใหม่ Ctrl+N                      |  |  |
|                                                | หน้าต่างใหม่และไม่ระบุตัวตน Ctrl+Shift+N |  |  |
|                                                | นุ๊กมาร์ก 🕨                              |  |  |
| เครื่องบือ -> อ้างข้อบอการเข้าชน               | แก้ไข ตัด ดัดลอก วาง                     |  |  |
|                                                | ųн – 100% + []                           |  |  |
|                                                | บันทึกหน้าเว็บเป็น Ctrl+S                |  |  |
| LOWIO                                          | ด้นหา Ctrl+F                             |  |  |
| nuwiu                                          | พิมพ์ •COIII Ctrl+P                      |  |  |
| สร้างทางฉัดไปยังแอปพลิเคชัน                    | เกรืองเมื่อ 2                            |  |  |
| ส่วนขยาย                                       | ประวัติการเข้าชม Ctrl+H                  |  |  |
| ตัวขัดการงาน Shift+Esc                         | ดาวน์โหลด Ctrl+J                         |  |  |
| ล้างข้อมูลการเข้าชม                            |                                          |  |  |
| รายงานปัญหา                                    | การตั้งต่า                               |  |  |
| การเข้ารหัส 🕨                                  | เกี่ยวกับ Google Chrome                  |  |  |
| ดูโด้ดต้นฉบับ Ctrl+U                           | ดุหน้าพื้นหลัง (3)                       |  |  |
| เครื่องมือสำหรับนักพัฒนาชอฟต์แวร์ Ctrl+Shift+I | ดวามช่วยเหลือ                            |  |  |
| คอนโซล JavaScript Ctrl+Shift+J                 | จจก                                      |  |  |

2.เลือก ตั้งค่าที่จะลบ

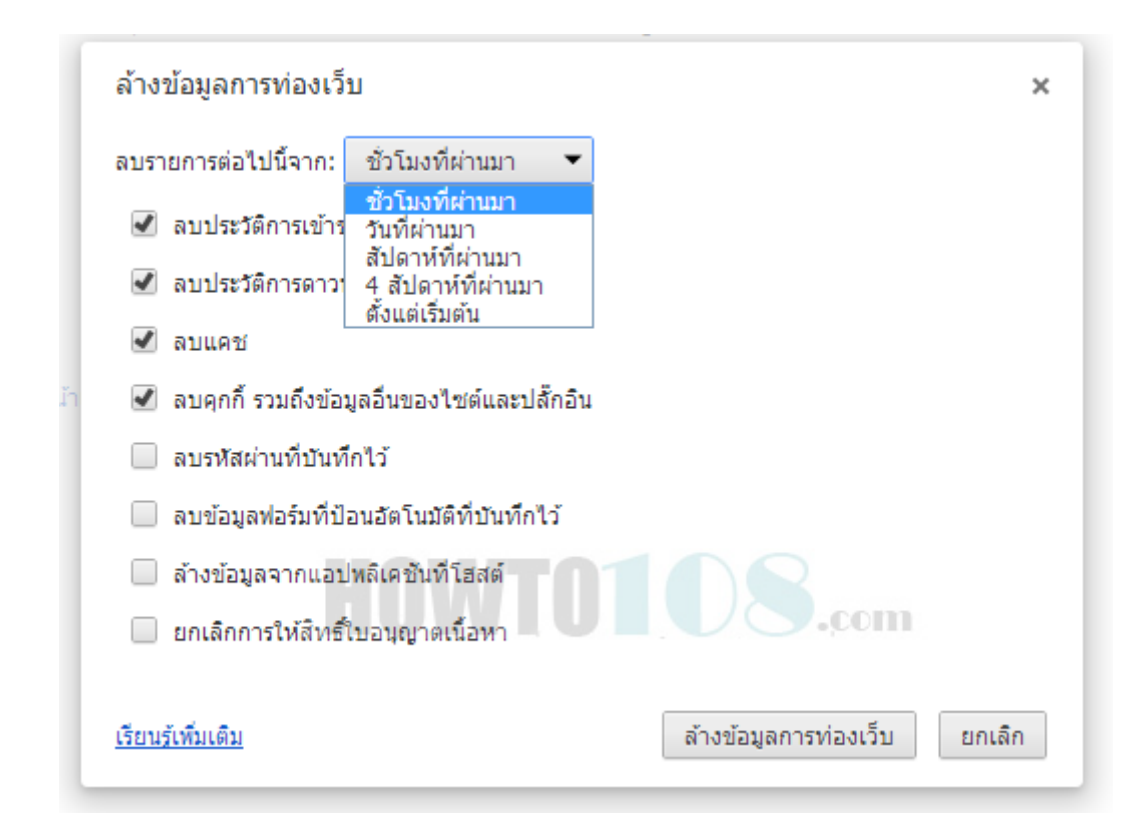

ลบรายการต่อไปจากนี้: เลือกเวลาที่จะลบ สามารถเลือกช่วงเวลาที่ลบได้
 ลบประวัติการเข้าชมเว็บ: ลบเว็บต่างๆที่เคยเข้าใช้งาน
 ลบแคช: ลบแคช (หน่วยความจำที่จำซ้ำไว้ในเครื่อง เพื่อเรียกเข้าใหม่จะต้องไม่ได้โหลด)
 ลบคุ๊กกี้: ลบคุ๊กกี้ต่างๆ

4 ตัวนี้เป็นค่าเริ่มต้นที่ Chrome ตั้งมาคงไม่อยากสำหรับการลบนะครับ

## วิธีการเรียกใช้งานก็มี 2 วิธีด้วยกัน ได้แก่

ີ ວີສີແรก

เมื่อเปิดตัวเบราว์เซอร์ Google Chrome ขึ้นมา ให้กลิกปุ่ม Options ซึ่งจะอยู่มุมขวามือสุดใต้ปุ่มกากบาท แล้วเลื่อนเม้าส์ลงที่ หัวข้อ**การตั้งก่า** หรือ Settings

|                         |       |                                          | - 🗆 🗙          |  |
|-------------------------|-------|------------------------------------------|----------------|--|
|                         |       |                                          | ☆ =            |  |
|                         |       | แท็บใหม่                                 | Ctrl+T         |  |
| <u>้าบุ๊กมาร์กทันที</u> |       | หน้าต่างใหม่                             | Ctrl+N         |  |
|                         |       | หน้าต่างใหม่และไม่ระบุตัวตน              | Ctrl+Shift+N   |  |
|                         |       | บุ๊กมาร์ก                                | Þ              |  |
|                         |       | เปิดใช้ Chrome ในโหมด Windows 8 อีกครั้ง |                |  |
|                         |       | แก้ใข                                    | ต้ด ค้ดลอก วาง |  |
|                         |       | હોશ                                      | - 100% + []    |  |
|                         |       | บันทึกหน้าเว็บเป็น                       | Ctrl+S         |  |
|                         |       | ค้นหา                                    | Ctrl+F         |  |
|                         |       | พิมพ์                                    | Ctrl+P         |  |
| e ไดรฟ                  | Gmail | เครื่องมือ                               | Þ              |  |
|                         |       | ประวัติการเข้าชม                         | Ctrl+H         |  |
|                         |       | ดาวน์โหลด                                | Ctrl+J         |  |
|                         |       | ลงชื่อเข้าใช้ Chrome                     |                |  |
| การตั้งด่า              |       |                                          |                |  |
| เกียวกับ Google Chrome  |       |                                          |                |  |
|                         |       | arietyPC.net                             |                |  |
|                         |       | ออก                                      |                |  |
|                         |       |                                          |                |  |

แล้วเลื่อน scrollbar ลงไปด้านล่างสุด เพื่อกลิกหัวข้อ **แสดงการตั้งค่าขั้นสูง** หรือ Show Advanced Settings...

| 🔧 การตั้งค่า                                                                 |                                                                                                    |  |
|------------------------------------------------------------------------------|----------------------------------------------------------------------------------------------------|--|
| ← → C 🗋                                                                      | chrome://settings                                                                                                    |  |
| Chrome                                                                       | การตั้งค่า                                                                                                    |  |
| ประวัติการเข้าชม<br>ส่วนขยาย                                                 | <ul> <li>ดำเนินการต่อจากจุดที่ฉันคำงไว้</li> <li>เปิดหน้าเว็บหรือชุดของหน้าเว็บเฉพาะ ตั้งค่าหน้าเว็บ</li> </ul>       |  |
| การตั้งค่า                                                                   | ลักษณะ                                                                                                    |  |
| ช่วยเหลือ                                                                    | <ul> <li>ดุธีม วีเซ็ตเป็นธีมค่าเริ่มต้น</li> <li>แสดงปุ่มหน้าแรก</li> <li>แสดงแถบบุ๊กมาร์กเสมอ</li> </ul>             |  |
| เพรยงมยุพนห เ<br>ตั้งค่าว่าจะใช้เครื่องมือค้นหาใดเมื่อค้นหาจากแถบอเนกประสงค์ |                                                                                                    |  |
|                                                                              | Google ▼ จัดการเครื่องมือค้นหา                                                                                        |  |
|                                                                              | ผู้ไข้<br>ขณะนี้ คุณเป็นผู้ใช้ Google Chrome เพียงคนเดียว<br>เพิ่มผู้ใช้ใหม่ ฉบผู้ใช้นี้ นำเข้าบุ๊กมาร์กและการตั้งค่า |  |
|                                                                              | เบราว์เซอร์เริ่มต้น<br>ทำให้ Google Chrome เป็นเบราว์เซอร์เริ่มต้นของฉัน                                              |  |
|                                                                              | Google Chrome ไม่ใช่เบราว์เซอร์เร็มต้นของคุณในขณะนี้<br>แสดงการตั้งค่าขั้นสง                                          |  |

ก็จะเจอกับหัวข้อ รีเซ็ตการตั้งค่าเบราว์เซอร์ หรือ Reset browser settings แล้วครับ

|                  |                                                                                                    | – 🗆 🗙  |  |
|------------------|----------------------------------------------------------------------------------------------------|--------|--|
| 🔧 การตั้งด่า     |                                                                                                    |        |  |
| ← → C 🗋 (        | chrome://settings                                                                                  | ☆ 〓    |  |
| Chrome           | การตั้งค่า                                                                                         | ^      |  |
| ประวัติการเข้าชม | ตำแหน่งไฟล์ที่ดาวน์โหลด: C:\Users\Admin\Downloads เปลี่ยน                                          |        |  |
| ส่วนขยาย         | 📃 สอบถามที่เก็บไฟล์ก่อนดาวน์โหลด                                                                   |        |  |
| การตั้งค่า       | HTTPS/SSL                                                                                          |        |  |
| ช่วยเหลือ        | จัดการใบรับรอง                                                                                     |        |  |
|                  | 🥏 ตรวจสอบการเพิกถอนใบรับรองของเซิร์ฟเวอร์                                                          |        |  |
|                  | Google Cloud Print                                                                                 |        |  |
|                  | Google Cloud Print ช่วยให้คุณเข้าถึงเครื่องพิมพ์ของคอมพิวเตอร์นี้จากที่ใดก็ได้ คลิกเพื่อเปิดใช้งาน |        |  |
|                  | เพิ่มเครื่องพิมพ์                                                                                  |        |  |
|                  | ระบบ                                                                                               |        |  |
|                  | 🕑 เรียกใช้แอปพลิเคชันเบื้องหลังต่อไปเมื่อ Google Chrome ถูกปิดลง                                   |        |  |
|                  | 🗹 ใช้การเร่งฮาร์ดแวร์เมื่อสามารถใช้ได้                                                             |        |  |
|                  | รีเซ็ตการตั้งค่าเบราว์เซอร์ Variet                                                                 | PC.net |  |
|                  | ดินการตั้งค่าเบราว์เซอร์เป็นค่าเริ่มต้นเดิม<br>รีเซ็ตการตั้งค่าเบราว์เซอร์                         |        |  |
|                  | ช่อนการตั้งค่าขั้นสง                                                                               |        |  |
|                  | *<br>                                                                                              | ~      |  |

## วิธีที่สอง

วิธีนี้กิดว่าจะง่ายและลดความซับซ่อนได้ดีกว่าวิธีแรกก่อนข้างเยอะ ก็แก่เพียงเปิดเว็บเบราว์เซอร์ Google Chrome ขึ้นมา แล้วพิมพ์กำสั่งต่อไปนี้ที่ address bar

| 🔧 การตั้งค่า - รีเซ็ตการต่                           | ใหล่ายรา: × 📧                                                                                                    | - • ×                         |
|------------------------------------------------------|----------------------------------------------------------------------------------------------------|-------------------------------|
| ← → C' 🗋 cł                                          | nrome:// <b>settings</b> /resetProfileSettings                                                                                                    | ☆ Ξ                           |
| Chrome<br>ประวัติการเข้าชม<br>ส่วนขยาย<br>การตั้งค่า | การตั้งค่า<br>ดาวน์โหลด<br>ตำแหน่งไฟล์ที่ดาวน์โหลด: C:\Users\Admin\Downloads เปลี่ยน<br>สอบถามที่เก็บไฟล์ก่อนดาวน์โหลด<br>HTTPS/SSI                                                                                                    | ดันการตั้งค่า                 |
| ช่วยเหลือ                                            | <ul> <li>รีเช็ตการตั้งค่าเบราว์เซอร์</li> <li>การตั้งค่าเบราว์เซอร์ของคุณจะถูกคืนเป็นค่าเริ่มตันเดิม ซึ่งจะรีเซ็ตหน้าแรก หน้าแท็บใหม่และ<br/>มือค้นหา ปิดใช้งานส่วนขยาย และเล็กครึ่งแท็บทั้งหมด และยังจะล้างข้อมูลที่เก็บไว้ชั่วคราว<br/>ข้อมูลแคชอื่นๆ เช่น คุกกี้ เนื้อหา และข้อมูลไขต์</li> <li>Google เรียนรู้เพิ่มเติม</li> <li>เห็ม</li> <li>เห็ม</li> <li>เห็ม</li> <li>ระบบ</li> <li>ระบบ</li> <li>เรียนให้ Google Chrome ดียึ่งขึ้นด้วยการรายงานการตั้งค่าปัจจุบัน</li> </ul> | ×<br>ะเครื่อง<br>และ<br>าเลิก |
|                                                      | <ul> <li>ใช้การเร่งฮาร์ดแวร์เมื่อสามารถใช้ได้</li> <li>รีเซ็ตการตั้งค่าเบราว์เซอร์</li> <li>คืนการตั้งค่าเบราว์เซอร์เป็นค่าเริ่มต้นเติม</li> <li>รีเซ็ตการตั้งค่าเบราว์เซอร์</li> </ul>                                                                                                    | VarietyPC <sup>.ne</sup>      |

chrome://settings/resetProfileSettings แล้วกด Enter 1 ครั้ง

แล้วกลิกปุ่มรีเซ็ต ค่าที่เราเคยไปปรับแต่งจนผิดเพี้ยนก็จะกลับมาเป็นค่ามาตรฐานเหมือนอย่างตอนที่เพิ่งติดตั้งเสร็จใหม่ๆ กันแล้ว